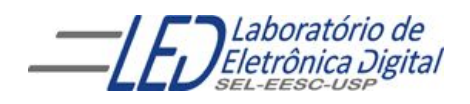

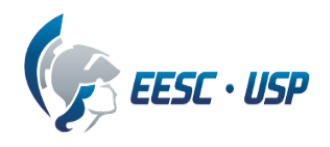

## Departamento de Engenharia Elétrica e de Computação SEL 606 – Laboratório de Sistemas Digitais Prof. Dr. Maximiliam Luppe

#### PRÁTICA Nº4 "Montagem do Processador"

#### Introdução

Com a ULA, os registradores e a Unidade de Controle implementados, chega o momento de integrar todos estes componentes e formar o processador. Foi preparado um esquemático baseado na figura 1 como base de teste aos componentes feitos nas práticas anteriores.

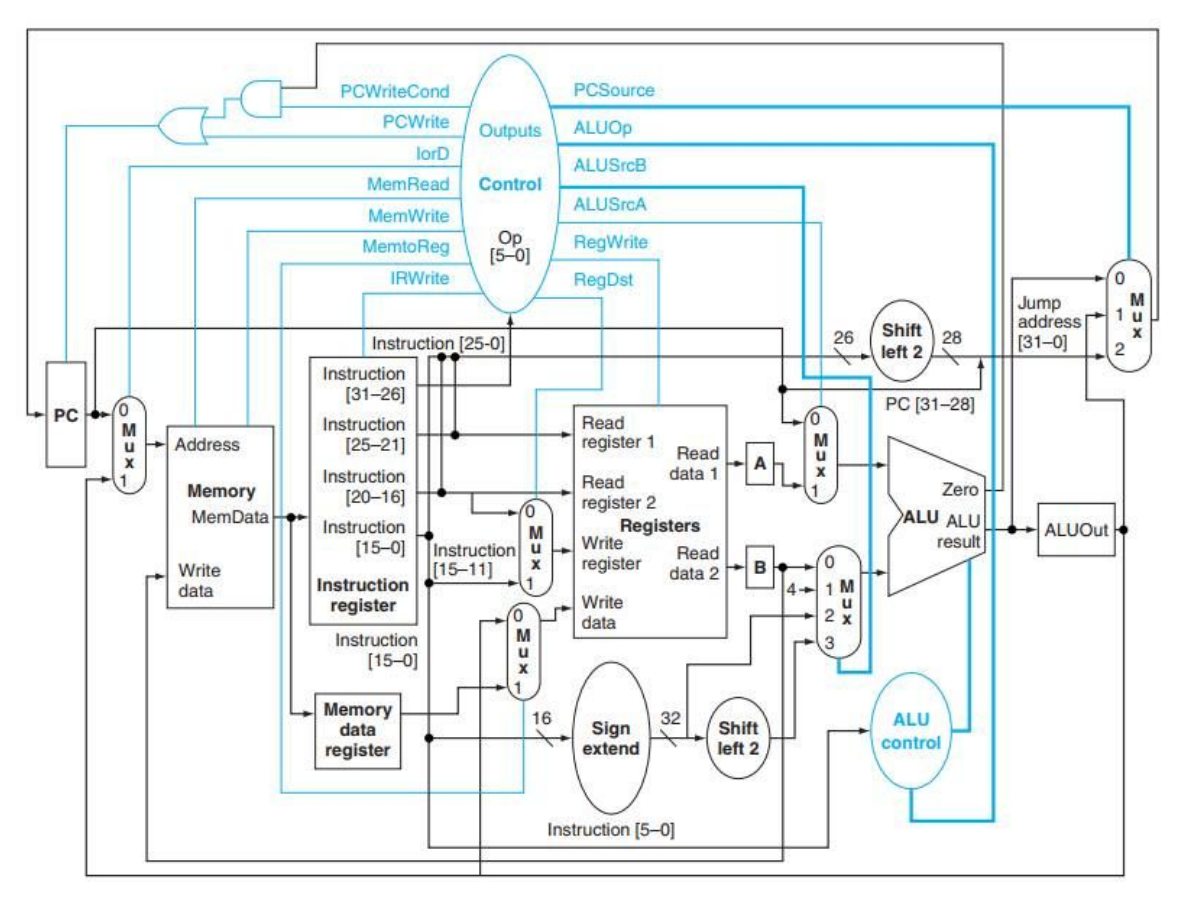

Figura 1. MIPS 32 bits multiciclo

Cada componente que foi desenvolvido deve ser adicionado ao esquemático para o correto funcionamento do processador, abaixo será detalhado como deve ocorrer a conexão de cada componente.

#### ULA

À direita do diagrama, encontra-se o slot reservado para a ULA conforme mostra a figura 2. As linhas **ALU\_INPUT\_A** e **ALU\_INPUT\_B** são reservadas para as entradas A e B respectivamente. **ALUSeI** é o terminal para conexão do seletor (chamado de F na prática 1). **ALUResult** é a saída (S) da ULA e **Zero** é a linha de conexão da flag de zero.

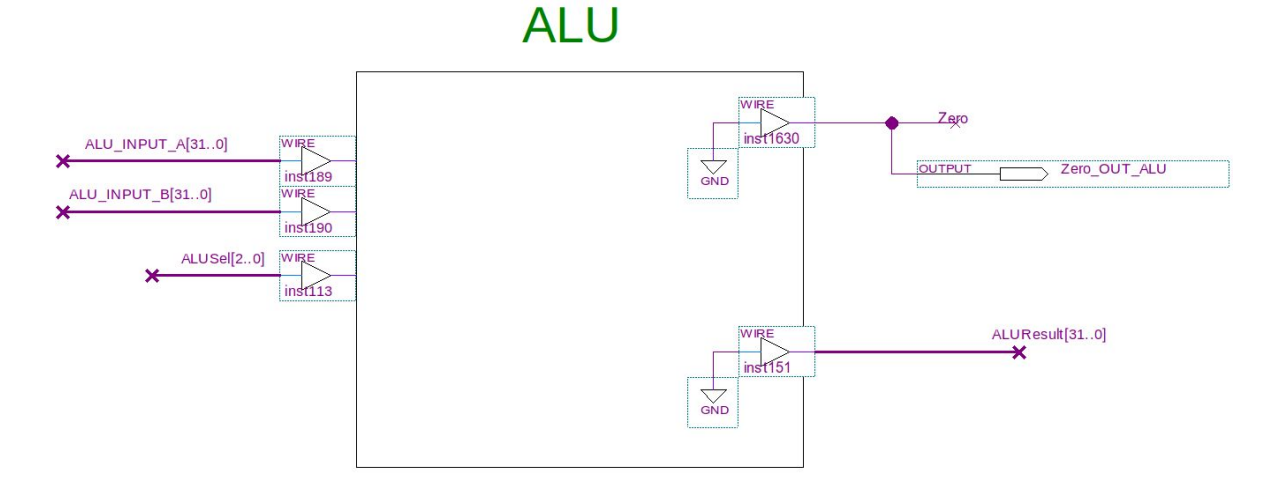

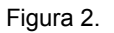

#### REGISTRADORES

Existem vários slots para conexão de registradores ao longo do esquemático. Começando da esquerda há o slot do PC (figura 3). O PC, como dito no relatório da prática 2 deve ser implementado como um contador com carga paralela.

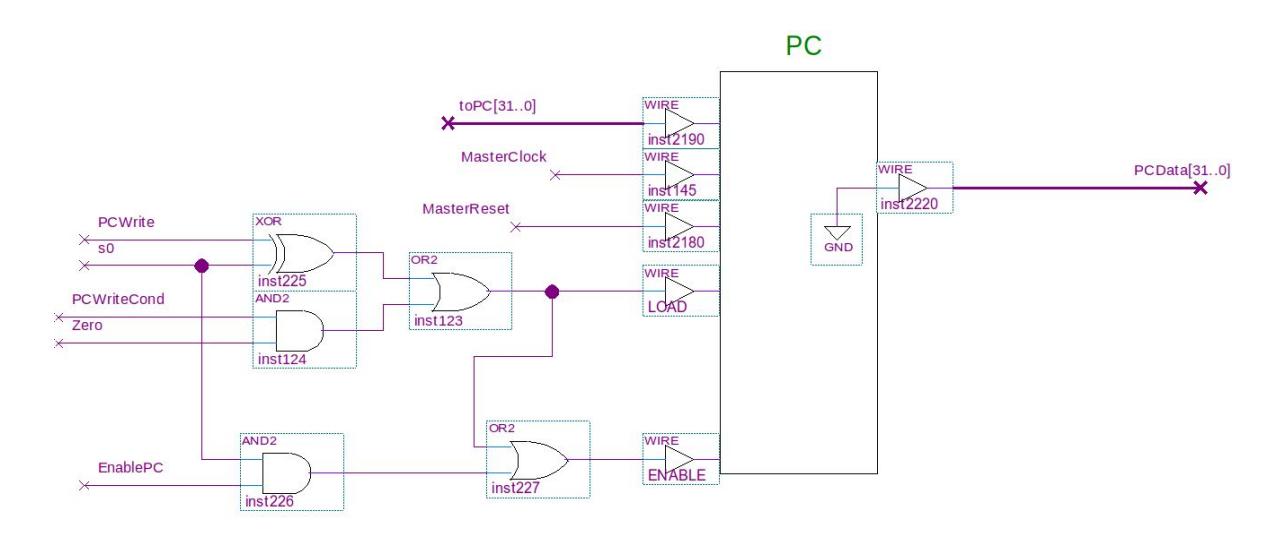

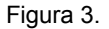

A linha **toPC** deve ser utilizada para conectar os bits para carga paralela no contador. **MasterClock** e **MasterReset** são as linhas de clock e reset respectivamente. Abaixo, a conexão marcada como **LOAD** deve ser utilizada para habilitar escrita paralela dos dados em toPC (lembrando que a carga é síncrona) e em seguida a linha marcada como **ENABLE** é a habilitação do clock do contador. A contagem (saída) deve ser ligada em **PCData**.

O próximo registrador é o IR. O registrador IR (figura 4) deve ser ligado da seguinte maneira. A entrada de dados do registrador ligada em **Instruction**, saída de dados em **IRInstruction**, novamente o clock e o reset devem ser ligados em **MasterClock** e **MasterReset**. Além disso, o IR possui um sinal de controle **IRWrite**, que deverá ser ligado no enable do registrador.

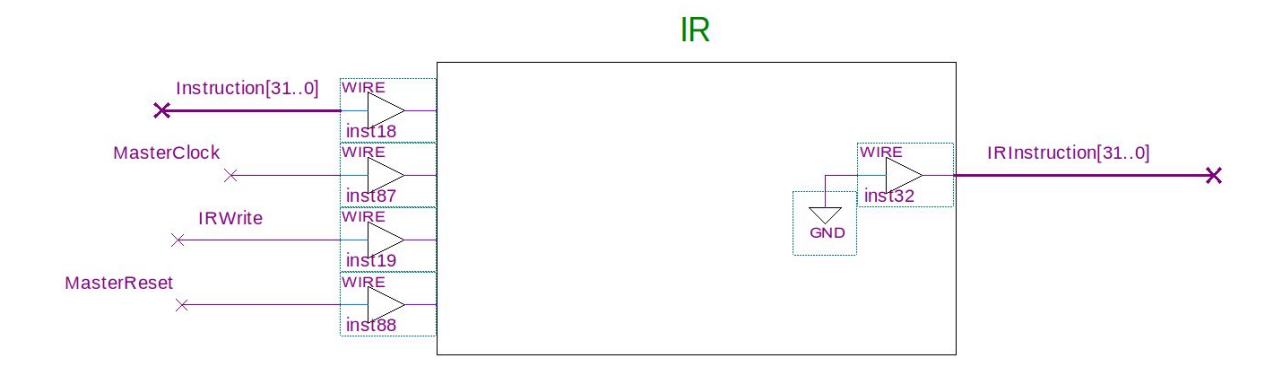

Figura 4.

Os registradores MDR, A, B e ALUOut são bastante parecidos. Possuem, como os demais, o clock e o reset ligados em **MasterClock** e **MasterReset**, entrada de dados à esquerda e saída de dados à direita. Não há entrada para enable para estes registradores.

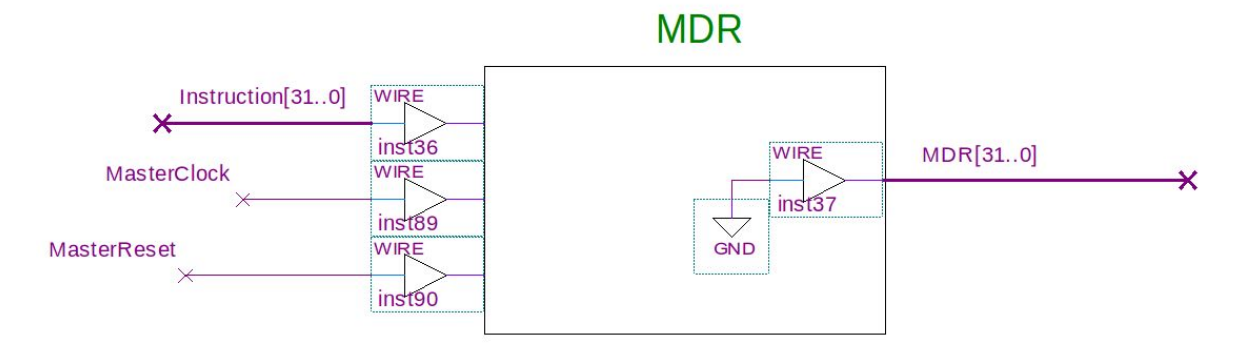

Figura 5.

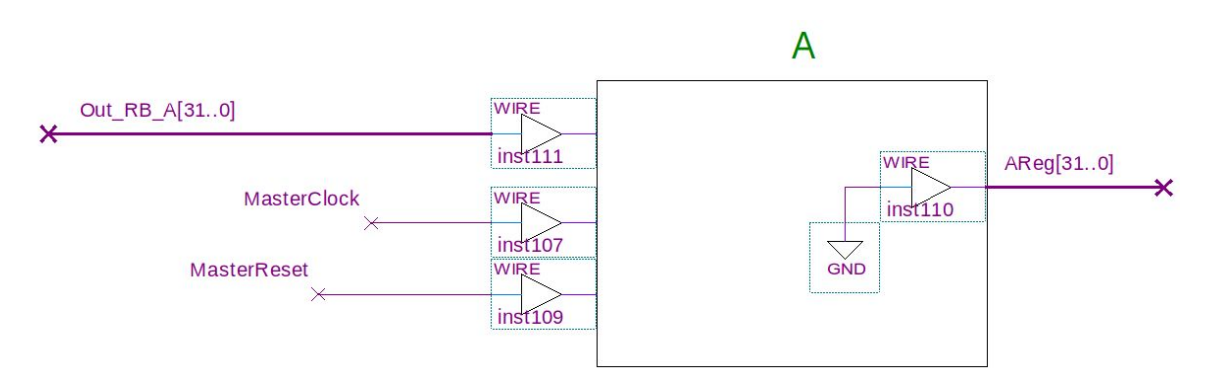

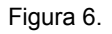

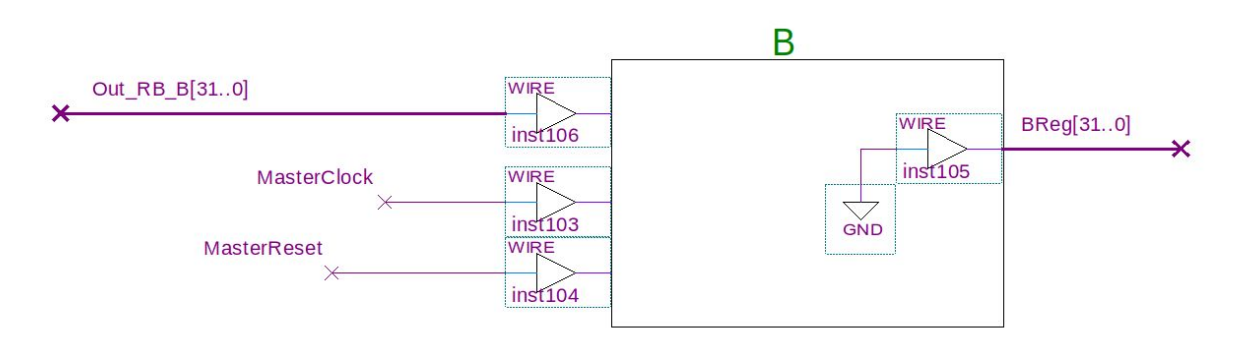

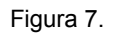

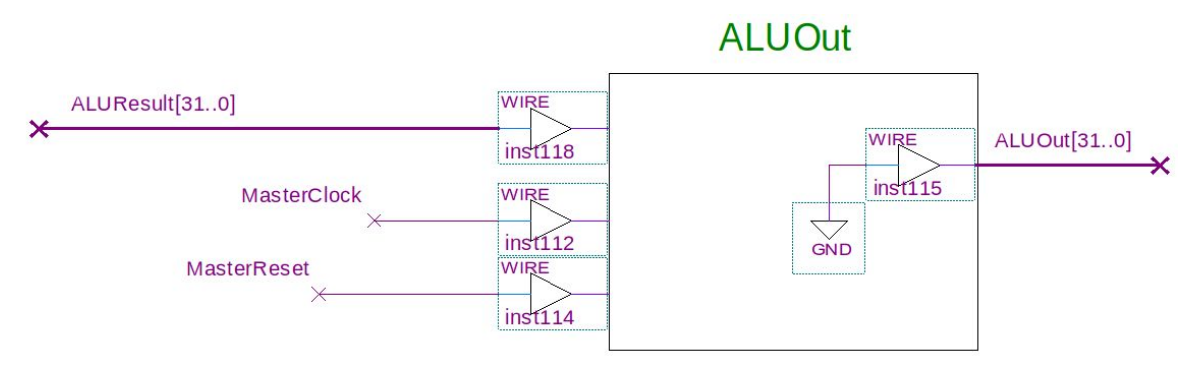

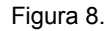

Por fim, no centro do diagrama está localizado o slot do banco de registradores. As conexões de saída são Out\_RB\_A e Out\_RB\_B; entrada de dados deve ser ligada à writeDataR; readA e readB são os seletores de registrador para a leitura; WriteSelect o seletor de escrita no banco; RegWrite o enable para escrita e novamente as linhas MasterClock e MasterReset. Existe ainda uma conexão para o Set do banco de registradores, mas como esta função não será utilizada a entrada está aterrada (se não foi implementado um set, deixe a linha aberta).

# **REGISTER BANK**

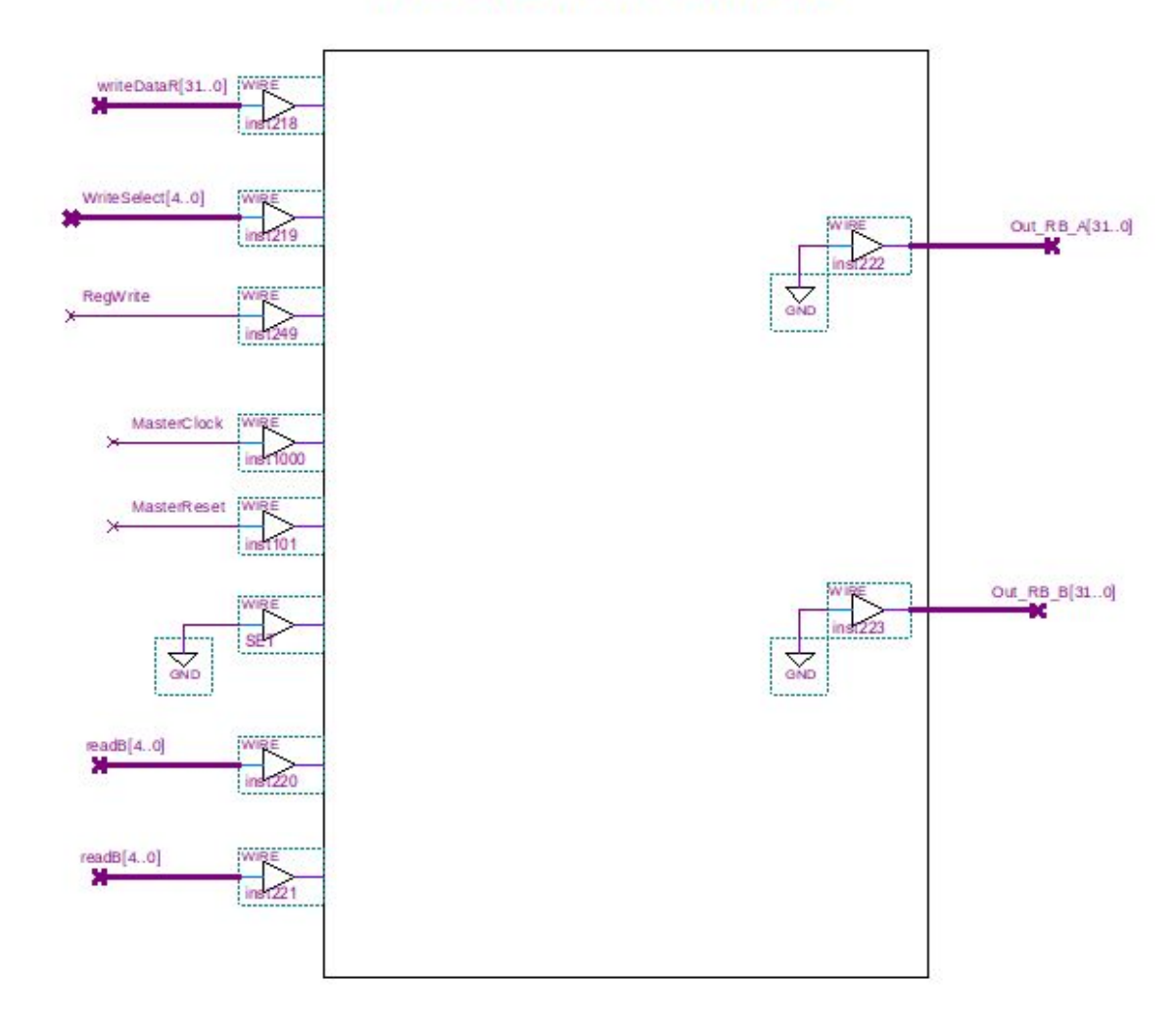

Figura 9.

#### UNIDADE DE CONTROLE

O último componente a se conectar é a Unidade de Controle. A conexão da UC é também bastante simples. **SplitedInstruction** será a entrada, **MasterClock** e **MasterReset** novamente para clock e reset da UC e cada sinal de controle possui sua saída à direita.

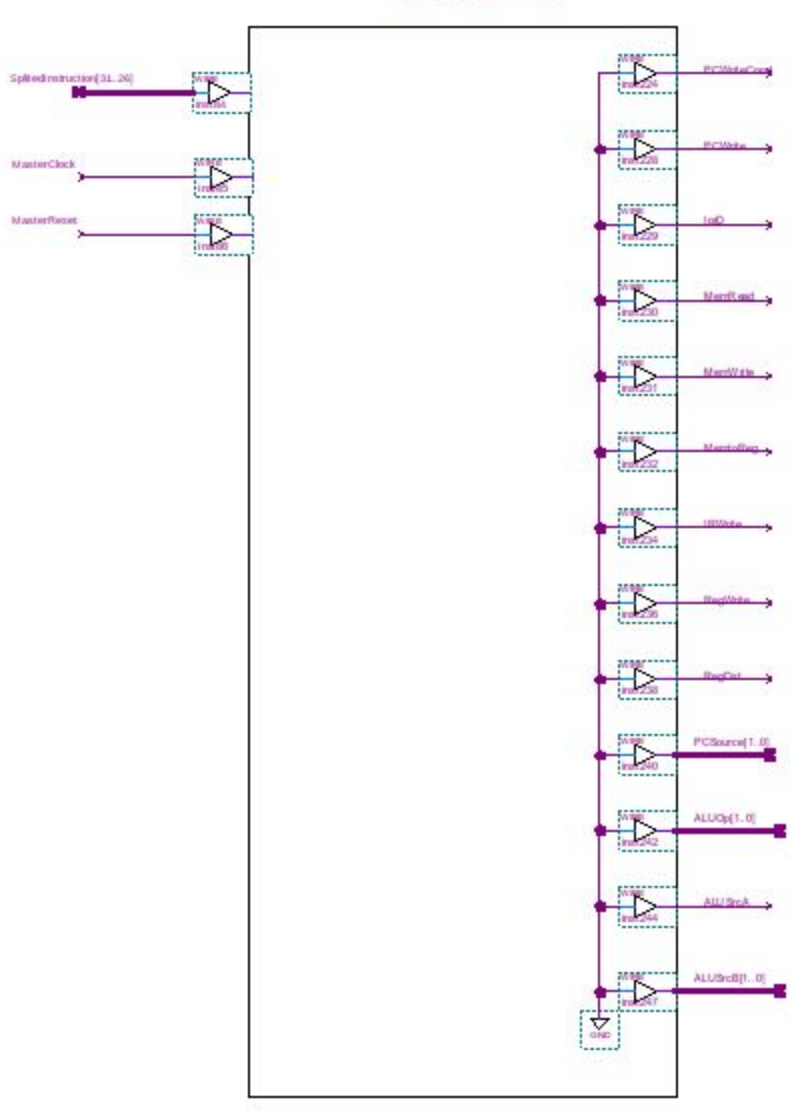

# Control U.

Figura 10.

#### Problema

Para esta prática o aluno deverá completar o esquemático com os componentes montados nas práticas anteriores e testar o processador no kit da Altera.

Para poder testar o processador, será preciso adicionar uma memória no slot indicado pela figura 11.

# MEMORY

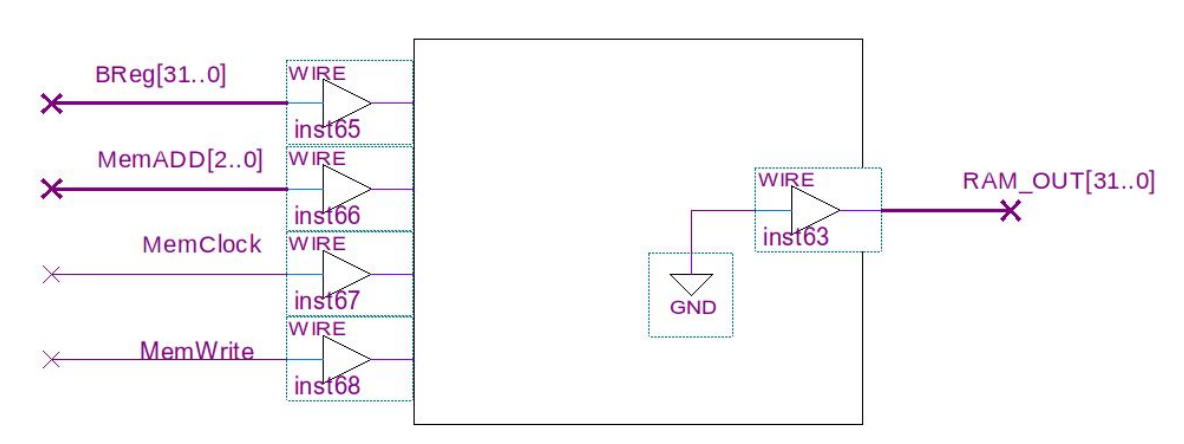

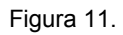

Utilize o componente LPM\_RAM\_DQ da pasta *megafunctions* para criar a memória (figura 12). Altere os parâmetros do componente (*Properties -> Parameter*) e altere os seguintes campos:

|            | Parameter           | Value          |
|------------|---------------------|----------------|
|            | LPM_ADDRESS_CONTROL |                |
|            | LPM_FILE            |                |
|            | LPM_INDATA          |                |
|            | LPM_NUMWORDS        |                |
|            | LPM_OUTDATA         | "UNREGISTERED" |
|            | LPM_WIDTH           |                |
|            | LPM_WIDTHAD         |                |
| LPM_RAM_DQ |                     |                |
| data       |                     |                |
| address[]  |                     |                |
|            |                     |                |
|            |                     |                |
| - outclock |                     |                |
| we         |                     |                |
|            |                     |                |
| inst70     |                     |                |

| LPM_ADDRESS_CONTROL | "REGISTERED"   |  |
|---------------------|----------------|--|
| LPM_FILE            | mips.mif       |  |
| LPM_INDATA          | "REGISTERED"   |  |
| LPM_NUMWORDS        | 8              |  |
| LPM_OUTDATA         | "UNREGISTERED" |  |
| LPM_WIDTH           | 32             |  |
| LPM_WIDTHAD         | 3              |  |

Tabela 1.

Também altere em *Properties -> Ports* o pino *outclock*. Certifique-se de marcá-lo como *unused* na coluna *status*. O componente deve ficar como mostra a figura 13.

| Parameter           | Value          |  |
|---------------------|----------------|--|
| LPM_ADDRESS_CONTROL | "REGISTERED"   |  |
| LPM_FILE            | mips.mif       |  |
| LPM_INDATA          | "REGISTERED"   |  |
| LPM_NUMWORDS        | 8              |  |
| LPM_OUTDATA         | "UNREGISTERED" |  |
| LPM_WIDTH           | 32             |  |
| LPM_WIDTHAD         | 3              |  |
|                     |                |  |

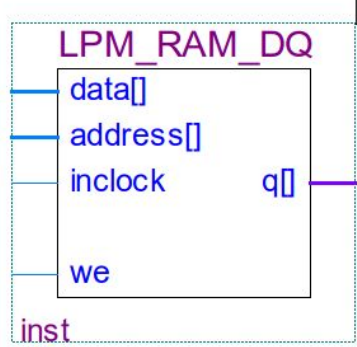

Figura 13.

| 0 | LW \$R1,6(\$ZERO)    | Carrega dado da posição 6 para registrador 1                           |  |
|---|----------------------|------------------------------------------------------------------------|--|
| 1 | LW \$R2,7(\$ZERO)    | Carrega dado da posição 7 para registrador 2                           |  |
| 2 | ADD \$R3, \$R1, \$R2 | Soma o conteúdo dos registradores 1 e 2 e<br>armazena no registrador 3 |  |
| 3 | BEQ \$R3,\$ZERO, 1   | Salta para a posição 5 se o conteúdo de R3 for zero                    |  |
| 4 | SW \$R3, 5(\$ZERO)   | Armazena conteúdo de R3 na posição 5                                   |  |
| 5 | -                    | -                                                                      |  |
| 6 | Dado                 | Dado 1                                                                 |  |
| 7 | Dado                 | Dado 2                                                                 |  |

O arquivo *mips.mif* está carregado com o programa mostrado na tabela 2.

Tabela 2.

Este programa pode ser alterado com as instruções implementadas na prática 3 (Unidade de Controle), para isso altere o arquivo *mips.mif*. (Para expandir o programa, alterar campo LPM\_NUMWORDS da memória e criar outro arquivo ".mif" compatível com o tamanho da memória.)

A conexão da memória deve ser feita da seguinte maneira:

- BReg[31..0] ligado em data[]
- MemADD[2..0] ligado em address[]
- MemClock ligado em inclock
- MemWrite ligado em we
- RAM\_OUT[31..0] ligado em q[]

O esquemático montado já cria uma interface no kit para debug. A interface montada está dividida em 4 áreas e é a apresentada na figura 14.

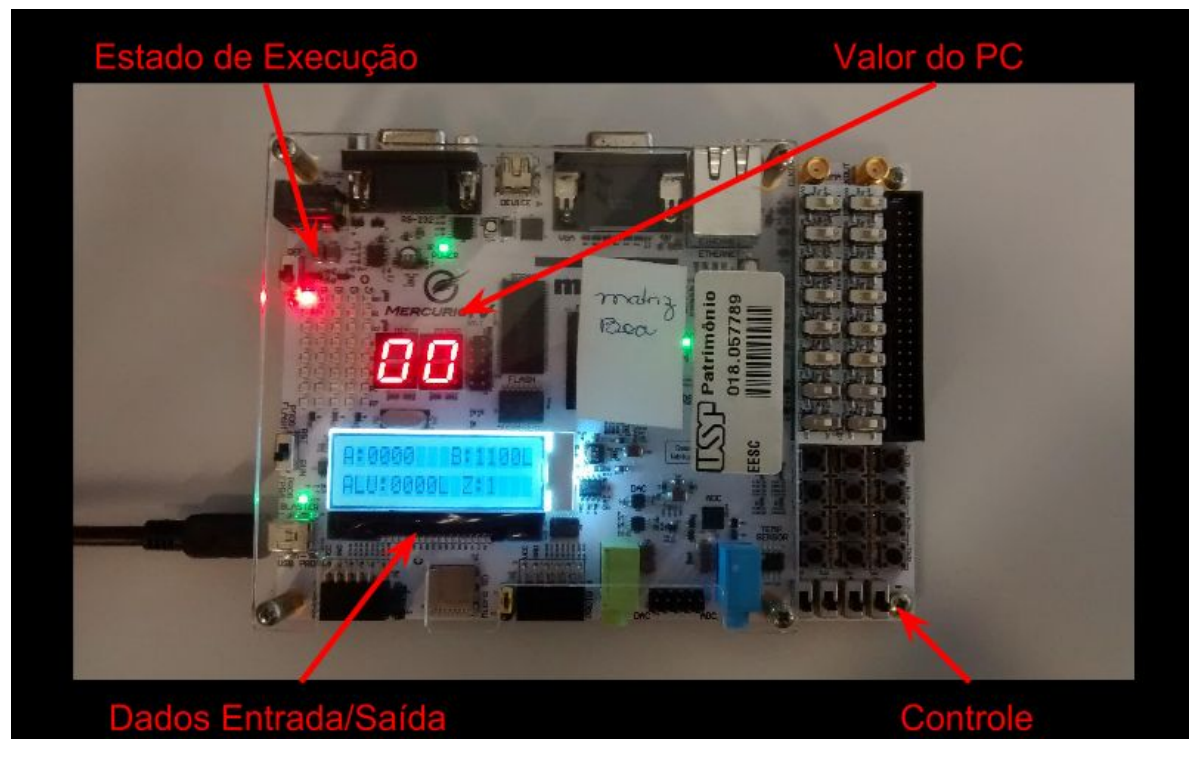

Figura 14.

- O display de 7 segmentos indica o valor atual do PC
- O display LCD mostra quais os operandos da ULA, o resultado da operação e a flag de zero. Os 32 bits foram representados em hexadecimal. A chave SW[1] pode ser utilizada para alternar entre os bits mais significativos (representado por "M" à direita do valor) ou menos significativos (representado por "L" à direita do valor) da ULA, RegA e RegB.
- Na parte de controle, encontram-se a chave SW[1] para controle dos bits mais significativos e o Reset (SW[0]). Além disso, o botão KEY[11] é o clock do sistema.
- A matriz de LED's mostra qual o estado de execução da UC conforme a tabela abaixo:

| CO        | C1       | C2       | C3       | C4       |    |
|-----------|----------|----------|----------|----------|----|
| Estado 0  | Estado 1 | Estado 2 | Estado 3 | Estado 4 | R0 |
| Estado 5  | Estado 6 | Estado 7 | Estado 8 | Estado 9 | R1 |
| Tabela 3. |          |          |          |          |    |

Alguns cuidados e dicas ao montar adicionar seus componentes:

- Antes de iniciar a simulação, faça o reset do sistema para garantir que os componentes estejam nas devidas condições iniciais.
- Os quadrados são apenas indicações de onde o componente deverá ser adicionado, os componente não precisa estar dentro deste espaço.
- Em cada saída de dados está conectado um GND apenas para que o Quartus compile sem que todos os componentes estejam interligados. Ao conectar uma saída, certifique-se de remover este aterramento.
- Em todas as conexões, o bit mais significativo está à esquerda ([31..0]), certifique-se que os bits dos seus componentes estejam nesta posição. Caso não esteja, poderá utilizar uma interface para fazer a rotação conforme mostra a figura 15.

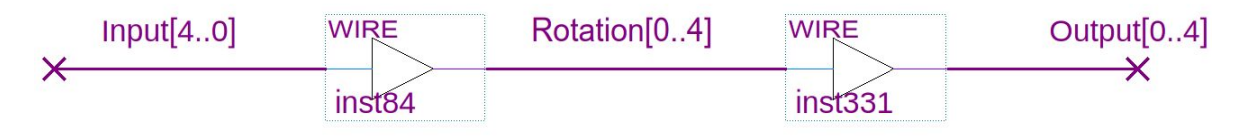

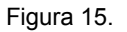

- O programa da memória pode ser alterado manipulando o arquivo mips.mif.
- O arquivo mips.mif deve ser incluido no projeto. Para isso vá em *Project -> Add/Remove Files in Project* e adicione o arquivo mips.mif
- Deixe desabilitadas funções adicionais implementadas (Ex.: set dos registradores)

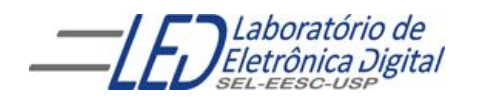

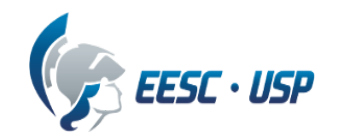

Departamento de Engenharia Elétrica e de Computação SEL 606 – Laboratório de Sistemas Digitais Prof. Dr. Maximiliam Luppe

NOTA:

### FOLHA DE RESPOSTAS: PRÁTICA Nº4 "Montagem do Processador"

Data:

Nomes N°USP